# **MANUEL** d'utilisation

# LAMBDA OXYMETER – Module de mesure de la concentration en O<sub>2</sub> (oxygène)

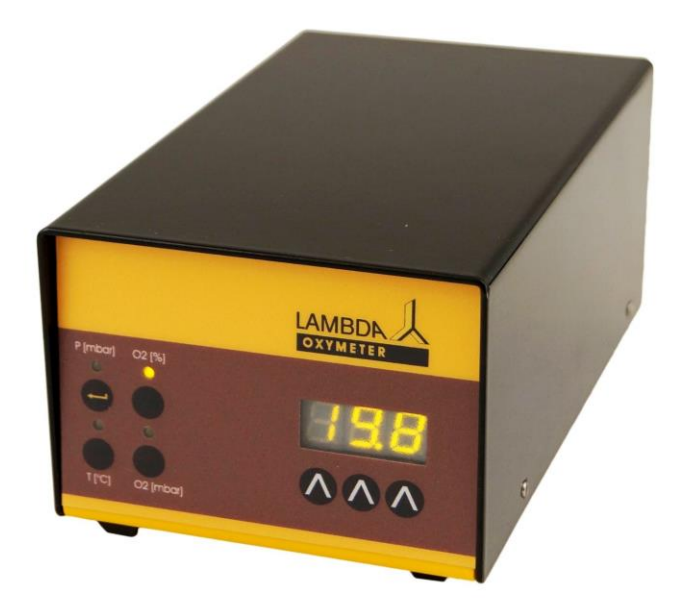

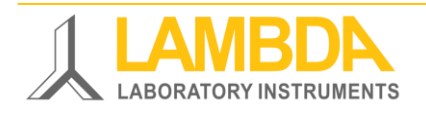

# LAMBDA OXYMETER - Détecteur de O<sub>2</sub> : unité de mesure de la concentration en oxygène

LAMBDA OXYMETER (détecteur d'oxygène) permet de mesurer la concentration en O<sub>2</sub> (gamme 0 – 25 %) dans les gaz de sortie du bioréacteur LAMBDA MINIFOR.

Le détecteur de O<sub>2</sub> dispose d'une interface RS-485 permettant la connexion d'un PC ou d'un automate. Les données mesurées peuvent être visualisées et enregistrées par exemple par le logiciel de fermentation industrielle SIAM.

Connecté au condenseur de la **sortie des gaz du bioréacteur de laboratoire** LAMBDA MINIFOR, le détecteur de  $O_2$  mesure la concentration d'oxygène à la sortie des gaz.

## SOMMAIRE

| 1      | Connexions du LAMBDA OXYMETER                                               | 3    |
|--------|-----------------------------------------------------------------------------|------|
|        | 1.1 Vue d'ensemble des connexions du LAMBDA OXYMETER                        | 3    |
|        | 1.2 Alimentation électrique & contrôle de fonctionnement                    | 4    |
|        | 1.2.1 Alimentation électrique du LAMBDA OXYMETER par le bioréacteur MINIFOR | 4    |
|        | 1.2.2 Alimentation électrique d'OXYMETER utilisé sans LAMBDA MINIFOR        | 4    |
|        | 1.2.3 Contrôler le fonctionnement de tous les éléments visuels              | 5    |
|        | 1.3 Connexion du gaz de sortie du bioréacteur à LAMBDA OXYMETER             | 5    |
|        | 1.3.1 Buse « IN »                                                           | 5    |
|        | 1.3.2 Buse « OUT »                                                          | 5    |
| 2      | Mesure de concentration dans les gaz d'échappement                          | 6    |
|        | 2.1 Panneau frontal du LAMBDA OXYMETER                                      | 6    |
| 3      | LAMBDA OXYMETER : PROCÉDURE DE CALIBRATION À DEUX POINTS                    | 7    |
|        | 3.1 Calibration à deux points : Mise à zéro                                 | 7    |
|        | 3.2 Calibration à deux points : Réglage de la sensibilité (pente)           | 7    |
| 4      | COMMUNICATION AVEC UN PC & LOGICIEL SIAM                                    | 8    |
|        | 4.1 Configurer l'adresse du LAMBDA OXYMETER                                 | 8    |
|        | 4.2 Connexion à un PC & logiciel de fermentation industriel                 | 9    |
|        | 4.2.1 LAMBDA OXYMETER sans le bioréacteur MINIFOR :                         | 9    |
|        | 4.2.2 LAMBDA OXYMETER avec le bioréacteur LAMBDA MINIFOR :                  | 9    |
| 5      | SPÉCIFICATIONS TECHNIQUES                                                   | 10   |
|        | 5.1 Spécifications générales                                                | .10  |
|        | 5.2 Contrôle à distance (entrées / sorties)                                 | .10  |
| 6      | ACCESSOIRES                                                                 | 11   |
| 7      | GARANTIE                                                                    | 12   |
| -<br>8 | ΔΡΡΕΝΠΙΩΕ                                                                   | 13   |
|        | 8.1 Protocole de communication du LAMBDA OXVMETER et du                     | 10   |
|        | I AMBDA CARBOMETER                                                          | 13   |
|        | 8.1.1 Paramètres de la communication :                                      | .13  |
|        | 8.1.2 Format des données venant du PC (maître) :                            | . 13 |
|        | 8.1.3 Commandes à destination du LAMBDA CARBOMETER                          | . 13 |
|        | 8.1.4 Commandes à destination du LAMBDA OXYMETER                            | . 13 |
|        | 8.1.5 Format des données envoyée au PC (vers le maitre) :                   | . 14 |

## Les appareils de laboratoire de LAMBDA

LAMBDA Laboratory Instruments développe des instruments de laboratoire innovants de haute qualité avec un excellent rapport prix / performances pour la biotechnologie, la microbiologie, les industries agroalimentaires, chimiques et pharmaceutiques, la recherche et développement ainsi que pour les applications générales de laboratoire et de recherche.

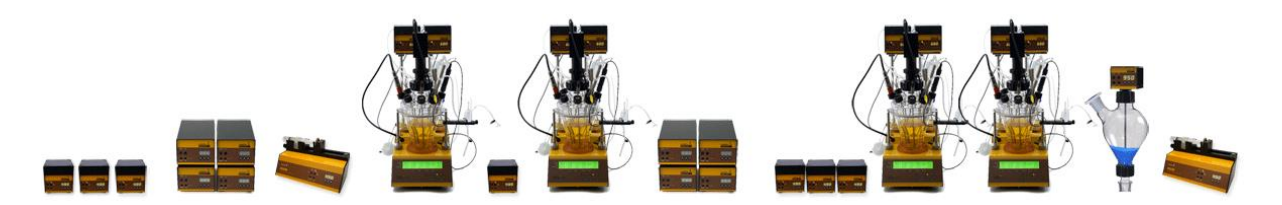

Figure 1 Les appareils de laboratoire de LAMBDA

| Logiciel SIAM pour PC          | Le logiciel industriel de fermentation SIAM permet de calculer le <b>quotient respiratoire (RQ)</b> durant la fermentation à partir des valeurs de la vitesse de production de $CO_2$ (CPR) et de la <b>vitesse de consommation d'O<sub>2</sub> (OUR)</b> . |  |  |
|--------------------------------|----------------------------------------------------------------------------------------------------|--|--|
| LAMBDA MINIFOR                 | système de bioréacteur très innovant et compact pour la fermentation et les cultures cellulaires à l'échelle du laboratoire.                                                                                                    |  |  |
| LAMBDA CARBOMETER              | mesure de la concentration de CO <sub>2</sub> [0 – 100 %]                                                                                                    |  |  |
| LAMBDA OXYMETER                | mesure de la concentration de O <sub>2</sub> [0 – 25 %]                                                                                                    |  |  |
| LAMBDA METHAMETER              | mesure de la concentration de CH <sub>4</sub> [0 – 100 %],<br>CO <sub>2</sub> [0 – 5.00 %], C <sub>3</sub> H <sub>8</sub> [0 – 2.00 %]                                                                                                    |  |  |
| LAMBDA MASSFLOW                | mesure et contrôle précis du débit de gaz avec comme option<br>l'acquisition de données.                                                                                                    |  |  |
| PRECIFLOW, MULTIFLOW           | , HiFLOW, MAXIFLOW et MEGAFLOW de LAMBDA<br>pompes péristaltiques - fiables, précises et extrêmement<br>compactes.                                                                                                    |  |  |
| LAMBDA OMNICOLL                | collecteur & échantillonneur de fractions pour un nombre illimité de fractions.                                                                                                    |  |  |
| LAMBDA DOSER / LAMBDA Hi-DOSER |                                                                                                    |  |  |
|                                | pompes à poudre – permet l'ajout automatique de poudres<br>sans spatule. Fonctionnement en toute sécurité avec les<br>matières dangereuses (BPL).                                                                                                    |  |  |
| LAMBDA VIT-FIT (HP)            | pousse seringue polyvalente avec une mécanique extrêmement<br>robuste – refoulement et aspiration programmables, pour tout<br>type de seringue sans adaptateur (des micro-seringues aux<br>seringues de grand volume de 150 ml).                            |  |  |
|                                |                                                                                                    |  |  |

# **1 Connexions du LAMBDA OXYMETER**

#### 1.1 Vue d'ensemble des connexions du LAMBDA OXYMETER

**Table 1** Connexions du LAMBDA OXYMETER : Seul, avec le bioréacteur

 LAMBDA MINIFOR ou SIAM (logiciel pour PC) :

|                                                                                                    | OXYMETER<br>(seul)                                                                                                    | Avec le bioréacteur<br>LAMBDA MINIFOR                                                                                                    | Avec logiciel PC (SIAM)                                                                                                    |
|----------------------------------------------------------------------------------------------------|----------------------------------------------------------------------------------------------------|----------------------------------------------------------------------------------------------------|----------------------------------------------------------------------------------------------------|
| Contrôle externe                                                                                                    | -                                                                                                    | Contrôle externe pour<br>pompe (analogique et<br>digital) câble (8 pôles)                                                                                                    | -                                                                                                    |
| Interface série                                                                                                    | -                                                                                                    | Interface RS-485<br>(incorporée dans le<br>LAMBDA OXYMETER)                                                                                                    | Interface RS-485<br>(incorporée dans le<br>LAMBDA OXYMETER)                                                                                                    |
| Connexion PC                                                                                                    | -                                                                                                    | Consulter svp le manuel<br>du LAMBDA MINIFOR                                                                                                    | Port USB ou RS                                                                                                    |
| Connexion au<br>bioréacteur<br>MINIFOR                                                                                                    | -                                                                                                    | Prise « <b>PUMP</b> » située à<br>l'arrière du<br>LAMBDA MINIFOR.                                                                                                    | -                                                                                                    |
| 1. <b>« REMOTE »</b><br>(à l'arrière du<br>OXYMETER)                                                                                                    | -                                                                                                    | <ul> <li>Connecter le câble 8<br/>pôles à la prise<br/>« PUMP » à l'arrière du<br/>bioréacteur<br/>LAMBDA MINIFOR.</li> <li>Connecter l'autre<br/>extrémité du câble à la<br/>prise « REMOTE » à<br/>l'arrière du<br/>OXYMETER.</li> </ul> | <ul> <li>Connecter la prise USB<br/>du kit de connexion<br/>RS-485 au PC.</li> <li>Connecter l'autre<br/>extrémité (fiche RS-<br/>485) à la prise<br/>« REMOTE » à l'arrière<br/>du OXYMETER</li> </ul>                                                |
| 2. <b>Alimentation</b><br>(« POWER » à<br>l'arrière du<br>OXYMETER)                                                                                                    | <ul> <li>Connecter la fiche de l'alimentation à la prise « POWER » (12 V) à l'arrière du OXYMETER</li> <li>Connecter l'adaptateur universel (100 – 240 V AC/50 – 60 Hz, 12 VDC, 12 W) au réseau électrique.</li> </ul> | -                                                                                                    | <ul> <li>Connecter la fiche de<br/>l'alimentation à la<br/>prise « POWER »<br/>(12 V) à l'arrière du<br/>OXYMETER</li> <li>Connecter l'adaptateur<br/>universel (100 – 240 V<br/>AC/50 – 60 Hz,<br/>12 VDC, 12 W) au<br/>réseau électrique.</li> </ul> |
| 3. <b>Entrée gaz IN</b><br>(à l'arrière du<br>OXYMETER)                                                                                                    | Connecter <b>le tuyau</b><br>à l'entrée marquée                                                                                                    | <b>provenant</b> de la sortie des g<br>« IN » sur le OXYMETER et l                                                                                                    | gaz / sortie du condenseur<br>le <b>fixer avec une pince</b> .                                                                                                    |
| 4. <b>Sortie gaz OUT</b><br>(à l'arrière du<br>OXYMETER) Connecter un tuyau à la sortie marquée « <b>OUT</b> » du <u>OXYME</u><br>amener les gaz vers le <u>CARBOMETER</u> / <u>METHAMETER</u> / <u>CARBOMETER</u> / <u>METHAMETER</u> / <u>CARBOMETER</u> / <u>CARBOMETER</u> / <u>CARBOMETER</u> |                                                                                                    | du <u>OXYMETER</u> pour<br>AMETER / débitmètre                                                                                                    |                                                                                                    |

#### 1.2 Alimentation électrique & contrôle de fonctionnement

1.2.1 Alimentation électrique du LAMBDA OXYMETER par le bioréacteur MINIFOR

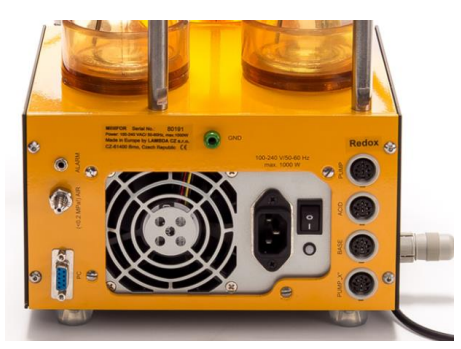

Figure 2 Le bioréacteur de laboratoire LAMBDA MINIFOR : La prise « PUMP » est située à l'arrière.

L'OXYMETER est alimenté électriquement par le bioréacteur de laboratoire **LAMBDA MINIFOR.** 

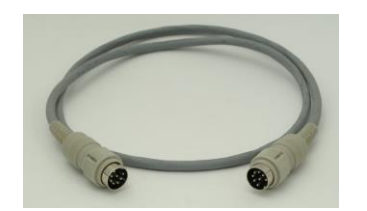

Figure 3 Le câble à 8 pôles (réf. 4810 de LAMBDA Laboratory Instruments) L'OXYMETER est connecté par le **câble à 8 pôles** adéquat (Lambda Laboratory Instruments réf. 4810) **à la prise « PUMP »** située à l'arrière du bioréacteur LAMBDA MINIFOR.

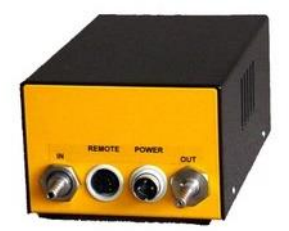

Figure 4 LAMBDA OXYMETER : la prise « REMOTE » est à l'arrière.

L'autre extrémité du câble à 8 pôles (réf. 4810) est branchée à la prise « **REMOTE** » à l'arrière du **LAMBDA OXYMETER**.

#### 1.2.2 Alimentation électrique d'OXYMETER utilisé sans LAMBDA MINIFOR

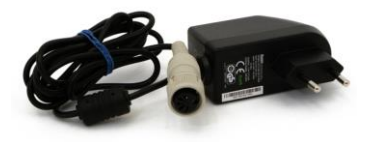

Lorsque le LAMBDA OXYMETER est utilisé indépendamment du bioréacteur MINFOR, une alimentation universelle 100 – 240 V AC / 50 – 60 Hz, 12 VDC, 12 W est utilisée.

Figure 5 Alimentation (12 V / 12 W) réf. 4820 de LAMBDA Laboratory Instruments

#### 1.2.3 Contrôler le fonctionnement de tous les éléments visuels

Une fois connecté à l'alimentation électrique, les **LED**s et l'affichage du LAMBDA OXYMETER s'allument un court instant. Cela permet de contrôler le fonctionnement de tous les éléments visuels.

#### 1.3 Connexion du gaz de sortie du bioréacteur à LAMBDA OXYMETER

#### 1.3.1 Buse « IN »

La ligne de **la sortie des gaz du bioréacteur** LAMBDA MINIFOR - après le condenseur en verre (réf. 800101) et le filtre d'air de sortie (réf. 800099-L) - est connectée par le tuyau à la **buse « IN » à l'arrière du LAMBDA OXYMETER**.

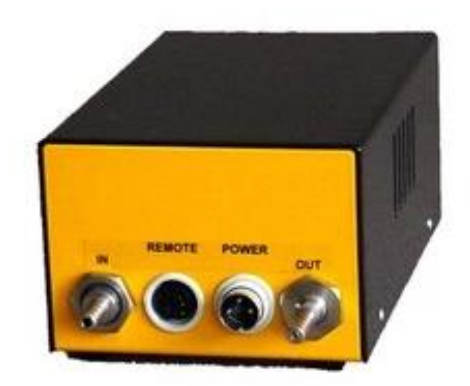

Figure 6 Les buses « IN » et « OUT » à l'arrière du LAMBDA OXYMETER : « IN » pour la sortie de gaz du bioréacteur ; « OUT » pour brancher METHAMETER, CARBOMETER, MASSFLOW S ou un autre instrument de laboratoire.

#### 1.3.2 Buse « OUT »

Le tuyau de gaz de la buse « OUT » du LAMBDA OXYMETER peut être **connecté aux autres instruments** de mesure de gaz comme

- à la buse « IN » de LAMBDA METHAMETER
- à la buse « IN » de LAMBDA CARBOMETER
- à la buse « IN » de LAMBDA MASSFLOW S.

# 2 Mesure de concentration dans les gaz d'échappement

La **concentration d'oxygène** dans les gaz d'échappement / gaz de sortie peut être mesurée dans les gammes suivantes :

- Concentration d'oxygène O<sub>2</sub> [0 9.99 %]
- Concentration d'oxygène O<sub>2</sub> [10.0 25 %].

Le LAMBDA OXYMETER mesure également

- La pression partielle en O<sub>2</sub> (ppO<sub>2</sub>) de la sortie des gaz
- La pression ambiante [mbar] de la sortie des gaz
- La température (T) dans le capteur.
   (La température mesuré dans le capteur ne correspond pas forcément à la température du gaz traversant.)

#### 2.1 Panneau frontal du LAMBDA OXYMETER

Table 2 Le panneau de commande du LAMBDA OXYMETER affiche :

| Mesure                                                                                        | Panneau de commande :                                  | Plage de mesure               |    |
|-----------------------------------------------------------------------------------------------|--------------------------------------------------------|-------------------------------|----|
| La concentration en<br>O <sub>2</sub> des gaz de sortie                                       | La LED du <b>bouton « O2 [%] »</b><br>est allumée      | 0 % – 9.99 %<br>10.0 % – 25 % | ou |
| La pression de la sortie des gaz                                                              | Lorsque le bouton « <b>P [mbar]</b> »<br>a été appuyé  | 500 – 1200 mbar               |    |
| La pression partielle en<br>O <sub>2</sub> ( <b>ppO<sub>2</sub></b> ) de la sortie<br>des gaz | Lorsque le bouton « <b>O2 [mbar]</b> »<br>a été appuyé | 0 – 250 mbar                  |    |
| La <b>température</b><br>dans le capteur                                                      | Lorsque le <b>bouton « T [°C]</b> »<br>a été appuyé    | 0 – 55.0°C                    |    |

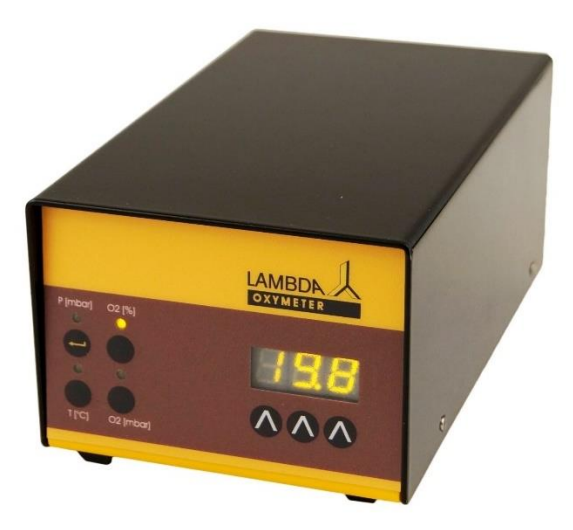

Figure 7 Example : LAMBDA OXYMETER affiche la concentration  $O_2$  : La LED « O2 [%] » est allumée.

# 3 LAMBDA OXYMETER : PROCÉDURE DE CALIBRATION À DEUX POINTS

La calibration de LAMBDA OXYMETER nécessite deux points permettant de déterminer le « zéro » et la sensibilité (pente) :

#### 3.1 Calibration à deux points : Mise à zéro

- Connectez une source d'azote gazeux (N2) à l'entrée de l'OXYMETER. Le débit de gaz doit être d'environ 200 ml / min.

L'afficheur indique le message "NUL" et une valeur qui tend à se stabiliser vers zéro.

> Lorsque la valeur affichée est stable, appuyer sur le bouton « P [mbar] ».

La valeur affichée est alors enregistrée. La valeur **"0.00"** s'affiche. L'OXYMETER passe en mode lecture.

La valeur enregistrée est soustraite à la valeur mesurée par le capteur. Cette correction a lieu à la fois pour la valeur de la concentration en  $O_2$  [%] et pour la pression partielle [mbar].

Pour enregistrer définitivement la nouvelle valeur de correction,

déconnectez l'alimentation électrique de l'appareil et la reconnectez sans appuyer sur le bouton.

Pour supprimer cette nouvelle valeur de correction,

déconnectez la prise électrique puis la reconnectez tout en appuyant sur le bouton le plus à droite de l'afficheur.

Pour sortir du mode de calibration,

appuyez simultanément sur les boutons, « T [°C] » et « O2 [mbar] ».

La valeur zéro est alors enregistrée en mémoire.

La valeur actuelle est alors affichée en mode mesure.

#### 3.2 Calibration à deux points : Réglage de la sensibilité (pente)

- Connectez une source d'air sur l'entrée gaz de l'OXYMETER. Le débit de gaz doit être d'environ 200 ml / min.
- > Appuyez sur le bouton « O2 [%] ».

L'affichage se stabilise avec la valeur réelle de la concentration en oxygène.

Une fois la mesure de la concentration de  $O_2$  est stabilisée, **le facteur de correction peut être calculé** comme le rapport entre la concentration réelle d' $O_2$  de l'air (par exemple 21 %) et la concentration mesurée.

- Débranchez l'alimentation électrique et appuyez continuellement sur le bouton situé le plus à gauche sous l'affichage
- > et rebranchez l'alimentation électrique.

L'écran affiche "SLP"

puis la valeur du facteur de correction.

Pour entrer la nouvelle valeur du facteur de correction,

#### utilisez les boutons sous l'affichage et appuyez sur le bouton P [mbar] ».

Le facteur de correction est enregistré. L'écran affiche la concentration réelle en O<sub>2</sub>. L'OXYMETER passe en mode mesure.

## **4 COMMUNICATION AVEC UN PC & LOGICIEL SIAM**

Les valeurs de concentration en O2 des gaz de sortie peuvent être visualisées et enregistrées par le logiciel de fermentation industrielle <u>SIAM</u> qui est installé sur un PC.

#### 4.1 Configurer l'adresse du LAMBDA OXYMETER

Pour la communication entre l'appareil LAMBDA OXYMETER et l'ordinateur, l'appareil a besoin d'une adresse.

#### Pour visualiser et modifier l'adresse de l'appareil :

 Débrancher le câble à 8 pôles du LAMBDA OXYMETER (lorsqu'il est utilisé avec le bioréacteur LAMBDA MINIFOR) ou débrancher le câble de l'alimentation

(lorsqu'il est utilisé de façon autonome ou connecté à un PC).

 Appuyer sur le bouton « O2 [%] » de LAMBDA OXYMETER en continu tout en reconnectant le câble à 8 pôles au LAMBDA OXYMETER (*lorsqu'il est utilisé avec le bioréacteur LAMBDA MINIFOR*) ou tout en reconnectant le câble de l'alimentation (*lorsqu'il est utilisé de façon autonome ou connecté à un PC*).

Le message « **A** » suivi de deux chiffres s'affiche à l'écran. Ce nombre de **00** à **99** est **l'adresse actuelle** du LAMBDA OXYMETER.

#### Pour modifier l'adresse :

- Appuyer sur les touches A A A sous l'écran jusqu'à ce que le nombre souhaité pour l'adresse soit obtenu.
- > Appuyer sur le bouton « **OK** » pour valider et enregistrer la valeur.

L'adresse du LAMBDA OXYMETER est validée et enregistrée.

### 4.2 Connexion à un PC & logiciel de fermentation industriel

<u>Le logiciel industriel SIAM</u> est prévu pour l'automatisation des fermentations et cultures de cellules à l'échelle du laboratoire.

Lorsque LAMBDA OXYMETER est utilisé avec le <u>bioréacteur LAMBDA MINIFOR</u>, le logiciel industriel de fermentation SIAM permet de calculer le **quotient respiratoire** (RQ) durant la fermentation à partir des valeurs de la **vitesse de production de CO2** (CPR, nécessité d'utiliser le détecteur LAMBDA CARBOMETER) et de la **vitesse de consommation d'O2** (OUR).

#### 4.2.1 LAMBDA OXYMETER sans le bioréacteur MINIFOR :

Lorsque LAMBDA OXYMETER est utilisé indépendamment du bioréacteur MINIFOR, il peut être connecté à un PC avec un **kit de connexion RS-485** comprend

- le convertisseur USB vers RS-232
- le convertisseur RS-232/485 avec
- l'alimentation pour convertisseur RS-232/485

et

#### • le câble de connexion RS-485

Le kit de connexion RS-485 se branche sur un **port USB du PC** pour le contrôle par un logiciel.

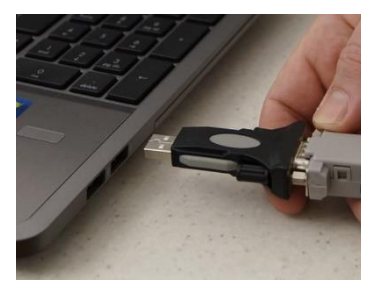

Figure 8 Convertisseur USB vers RS-232

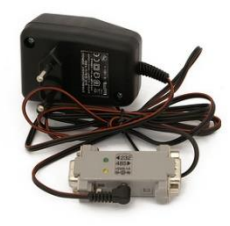

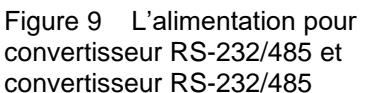

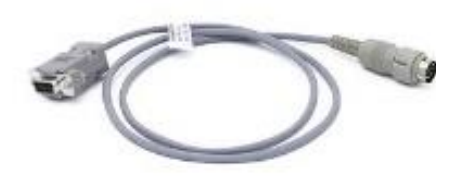

Figure 10 Câble de connexion RS-485 (#4819-P)

#### 4.2.2 LAMBDA OXYMETER avec le bioréacteur LAMBDA MINIFOR :

LAMBDA OXYMETER est connecté à la prise « **PUMP** » à l'arrière du bioréacteur LAMBDA MINIFOR. Le bioréacteur communique avec le logiciel de fermentation industriel SIAM à l'aide d'un kit de connexion PC.

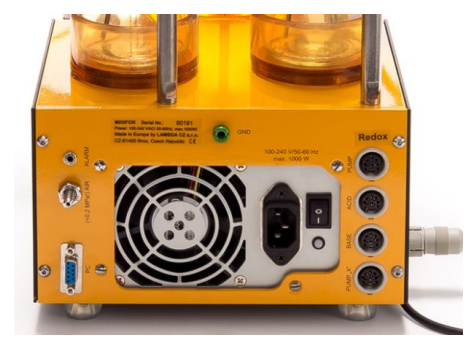

Figure 11 La prise « PUMP » est située à l'arrière bioréacteur LAMBDA MINIFOR

# **5 SPÉCIFICATIONS TECHNIQUES**

#### 5.1 Spécifications générales

| Type :                              | LAMBDA OXYMETER pour la mesure de la concentration en oxygène $O_2$ (0 – 25 %) |
|-------------------------------------|--------------------------------------------------------------------------------|
| Précision :                         | ± 2 %                                                                          |
| Gamme de mesure :                   |                                                                                |
| [O <sub>2</sub> ]                   | 0 – 9.99 % et 10.0 – 25.0 %                                                    |
| Pression totale                     | 500 – 1200 mbar                                                                |
| Pression partielle d'O <sub>2</sub> | 0 – 250 mbar                                                                   |
| Température                         | 0 – 60.0 °C                                                                    |
| Interface :                         | RS-485                                                                         |
| Alimentation électrique :           | 90 – 240 V / 50 – 60 Hz AC adaptateur avec sortie<br>DC 12V / 12W              |
| Dimensions :                        | 10.5 (H) x 8 (L) x 17 (P) cm                                                   |
| Poids :                             | 0.6 kg                                                                         |
| Sécurité :                          | CE, selon la norme IEC 1010/1 pour appareils de laboratoire                    |
| Température de                      | 0 - 40 °C                                                                      |
| fonctionnement :                    |                                                                                |
| Humidité de                         | 0 – 90 % RH, sans condensation                                                 |
| fonctionnement :                    |                                                                                |

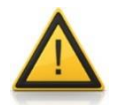

Pour des raisons de sécurité la tension du signal externe **ne doit pas dépasser 48 V** par rapport à la terre !

#### 5.2 Contrôle à distance (entrées / sorties)

La prise DIN 8-pole "**REMOTE**" est utilisée pour la commande à distance et l'interface RS485 :

| Couleur | Description                                                                |
|---------|----------------------------------------------------------------------------|
| jaune   | non utilisé                                                                |
| gris    | non utilisé                                                                |
| vert    | terre, 0 V                                                                 |
| brun    | + 12 V                                                                     |
| blanc   | non utilisé                                                                |
| rose    | Terre, masse (GND)                                                         |
| rouge   | RS 485 B (-)                                                               |
| bleu    | RS 485 A (+)                                                               |
|         | Couleur<br>jaune<br>gris<br>vert<br>brun<br>blanc<br>rose<br>rouge<br>bleu |

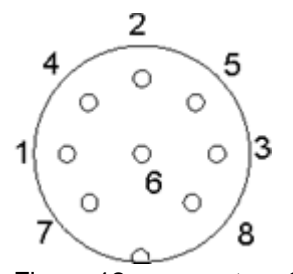

Figure 12 connecteur 8 pôles

(Le protocole de communication se trouve en appendice :<u>Protocole de communication du</u> LAMBDA OXYMETER.)

# 6 ACCESSOIRES

| Numéro<br>d'article | ACCESSOIRES pour LAMBDA OXYMETER                                                                                             |  |
|---------------------|----------------------------------------------------------------------------------------------------|--|
|                     | Pour la connexion à un PC                                                                                                    |  |
| 4819-P<br>et        | Câble de connexion RS-485<br>avec                                                                                            |  |
| 4817-kit            | Kit de connexion RS-485 (pour la connexion à un port série ou USB du PC)                                                     |  |
|                     | Pour le contrôle à distance par le bioréacteur LAMBDA MINIFOR                                                                |  |
| 4810                | Câble de commande à distance (analogique and digitale) à, avec connecteur à 8 pôles                                          |  |
| 800202              | Boitier à 4 connecteurs (alimentation électrique et connexion sérielle RS pour maximum 4 appareils de laboratoire de LAMBDA) |  |
|                     | Pièces de remplacement & accessoires                                                                                         |  |
| 4820                | Alimentation électrique (12 V / 12 W) [type de prise : AU, CH, EU, UK, US]                                                   |  |
| 4815                | Tuyau silicone 3/5 mm (10 m)                                                                                                 |  |
| 800202              | Boitier à 4 connecteurs (alimentation électrique et connexion sérielle RS pour maximum 4 appareils de laboratoire de LAMBDA) |  |
| 800101              | Condenseur en verre pour air de sortie                                                                                       |  |
|                     | Détecteurs de gaz de sortie                                                                                                  |  |
| 8080                | LAMBDA OXYMETER, mesure de la concentration en oxygène $O_2$ (0 – 25 %)                                                      |  |
| 8081                | LAMBDA CARBOMETER, mesure de la concentration en dioxyde de carbone $CO_2$ (0 – 100 %)                                       |  |
| 8082                | LAMBDA METHAMETER,<br>mesure de la concentration en méthane (0 – 100 %)                                                      |  |

# 7 GARANTIE

LAMBDA offre une garantie de deux ans sur les défauts des matériaux et de fabrication, si l'instrument a été utilisé conformément au manuel d'utilisation.

Conditions de garantie :

- L'instrument doit être retourné avec une description complète du défaut ou du problème. Afin de renvoyer l'équipement pour réparation, vous devez demander un numéro d'autorisation de retour de LAMBDA.
- Le client enverra l'instrument à notre adresse de réparation.
- Les dommages aux produits ou leur perte durant le transport ne seront pas compensés par LAMBDA.
- En cas de non-respect de ces exigences le client ne pourra bénéficier de la garantie.

Numéro de série : \_\_\_\_\_

Garantie à partir de : \_\_\_\_\_

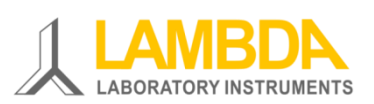

LAMBDA Instruments Sàrl Schochenmühlestrasse 2 CH-6340 Baar SUISSE – EUROPE Tél. : +41 444 50 20 71

E-mail: <a href="mailto:support@lambda-instruments.com">support@lambda-instruments.com</a> Web: <a href="www.lambda-instruments.com/fr/">www.lambda-instruments.com/fr/</a>

#### LAMBDA CZ s.r.o.

Lozibky 1 CZ-61400 Brno RÉPUBLIQUE TCHÈQUE – UE Tél. : +420 603 970 653

www.fermentor.net/ www.bioreactor.ch/fr/

# 8 APPENDICE

# 8.1 Protocole de communication du LAMBDA OXYMETER et du LAMBDA CARBOMETER

#### 8.1.1 Paramètres de la communication :

Vitesse :2400 BaudFormat de données :8 bits, parité impaire, 1 bit de stopMode de réception :DTR (en général commutation automatique)Intervalle transmission- réception :10 ms

#### 8.1.2 Format des données venant du PC (maître) :

# ss mm z qs c Données envoyées

Où :

- ss Adresse de l'esclave recevant les données
- mm L'adresse du maître envoyant les données
- z Commande
- qs Somme de contrôle
- c Retour chariot CR (ASCII 0D)

#### 8.1.3 Commandes à destination du LAMBDA CARBOMETER

| #ssmm <b>K</b> qsc | Demande la concentration en CO <sub>2</sub> [%]          |
|--------------------|----------------------------------------------------------|
| #ssmm <b>H</b> qsc | Demande la valeur de l'humidité relative [%]             |
| #ssmm <b>T</b> qsc | Demande la température [ºC]                              |
| #ssmm <b>G</b> qsc | Demande la valeur mesurée de la concentration en CO2 [%] |
| #ssmm <b>V</b> qsc | Demande la valeur mesurée de la concentration en CO2 [%] |
|                    |                                                          |

 $^{\ast}$  Les commandes  $\mathbf{G}$  et  $\mathbf{V}$  sont compatibles avec le MASSFLOW dans leur utilisation avec SIAM

#### 8.1.4 Commandes à destination du LAMBDA OXYMETER

- #ssmmKqscDemande la concentration en O2 [%]#ssmmOqscDemande la pression partielle en O2 [mbar]#ssmmPqscDemande la pression totale [mbar]#ssmmTqscDemande la température [°C]#ssmmGqscDemande la concentration en O2 [%]#ssmmVqscDemande la concentration en O2 [%]
- $^{\ast}$  Les commandes  $\mathbf{G}$  et  $\mathbf{V}$  sont compatibles avec le MASSFLOW dans leur utilisation avec SIAM

#### 8.1.5 Format des données envoyée au PC (vers le maitre) :

< mm ss a xxxx qs c

où :

- a Type de commande (1 caractère ASCII)
- xxxx Données (4 chiffres ASCII 0......9 transmission du plus fort au plus faible)
- qs Somme de contrôle en hexadécimal (2 caractères ASCII parmi 0......9 A B C D E F)
- c Retour chariot CR (ASCII 0D)

| <mmss<b>Kxxxxqsc</mmss<b> | Concentration en O2 ou CO2 (xx.xx) [%] |
|---------------------------|----------------------------------------|
|---------------------------|----------------------------------------|

- <mmss**O**xxxxqsc Pression partielle en O<sub>2</sub> (xxx.x) [°C]
- <mmssPxxxxqsc Pression totale (xxxx) [mbar]
- <mmssTxxxxqsc Température (xxx.x) [°C]
- <mmssHxxxxqsc Humidité relative (xx.xx)

Simulation du OXYMETER pour SIAM (commandes G et V) :

<mmssrxxxqsc Concentration en O<sub>2</sub> ou CO<sub>2</sub> (xx.x) [%]